# LW-05EN. SQL: DATA RETRIEVING EXERCISES (SELECT).

# 1. PRACTICE TARGET.

Learn how to create SQL Select Statements.

#### 2. PRACTICE ASSIGNMENT.

- 2.1. Register on SQL Exercises Site (sql-ex.ru).
- 2.2. Repeat Example of Exercise and Incorrect Answer Analysis.
- 2.3. Fully complete any 31 Exercises on sql-ex.ru Site in Learning stage, choosing DBMS Section.
- 2.4. Make Your Results Screenshots.

### 3. PRACTICE REPORT.

The report is provided electronic form with Report Blank Form.

The report includes:

- 3.1. Screenshot "Completed Exercises".
- 3.2. Screenshot "Personal data".
- 3.3. Screenshot "Rating and solved exercises".
- 3.4. Screenshot "List of tasks solved".

#### RATING FORMATION.

Plus 10 points to final grade, if correctly made all assignments.

## 4. PRACTICE GUIDELINES.

### 4.1. REGISTER ON SQL EXERCISES SITE (SQL-EX.RU).

| 4.1.1. Go to in URL:<br>http://www.sql-ex.ru/register.php                                                                                                    | 4.1.2. Select Language and complete Registration Form - fill in *-fields.<br>Use real Surname and First name                                                                                                    |  |  |  |  |
|----------------------------------------------------------------------------------------------------|----------------------------------------------------------------------------------------------------|--|--|--|--|
| SQL exercises                                                                                                    | Language English  April 17, 23:09 MSK                                                                                                    |  |  |  |  |
| Login:<br>Password:<br>Enter forgot password?<br>Enter Registration<br>Enter without login<br>Ratings<br>Statistics<br>SQL exercises<br>Forums<br>Certification<br>HELP<br>Query optimization | Rules of "SQL Exercises" site         Use of all the services of the project (excluding certification) is free of charge.         We ask you to observe a simple rule: to solve the problems individually. Having registered on the site you undertake to:         - not to search for any solutions of the exercises any other sources of information and not to use somebody else's solutions;         - not to communicate your solutions or wording of the solutions of the exercises to any other persons and not to publish them in any editions; to allocate them only on the site forum;         - not to solve the problems jointly.         - to make log-in registration not more than once, as it will be interpreted as an intent to falsify the rating.         If you have any difficulties solving the problems you can address the technical support service. They are sure to help you.         Non-observance of the rules may be the reason for access restriction or deleting of your accounting record. |  |  |  |  |
| Personal page<br>Developers & Thanks                                                                                                    | Registration                                                                                                    |  |  |  |  |
| For employers<br>References<br>Feedback<br>Support SQL-EX.RU                                                                                                    | *Nickname: DBstudent   *Login: db2020   *Password:   *Confirm password:   *Confirm password:   *Surname: DBsurname   First name: DBfirstname   Middle name:   *e-mail: ds@academy.lv   I've read the rules and I agree to follow these. I agree for treatment of my personal data. Registration                                                                                                    |  |  |  |  |
|                                                                                                    | * Why do I need different nickname and login, what is the difference?<br>Your nickname will be seen by everybody, while Your login (used only when logging on) stays secret. This increases security.                                                                                                    |  |  |  |  |

| 4.1.3. Confirmation Result                                                                                                    |                                                                                                    |                                                                                                    |                |
|----------------------------------------------------------------------------------------------------|----------------------------------------------------------------------------------------------------|----------------------------------------------------------------------------------------------------|----------------|
| SQL exercises                                                                                                    | Language English 💠                                                                                                    | April 17, 23:12 MSK                                                                                                    | DBstudent 🕲    |
| <ul> <li>Ratings</li> <li>Statistics</li> <li>SQL exercises</li> <li>Forums</li> <li>Certification</li> <li>HELP</li> <li>Query optimization</li> <li>Personal page</li> <li>Developers &amp; Thanks</li> <li>For employers</li> <li>References</li> <li>Feedback</li> <li>Support SQL-EX.RU</li> </ul> | Congratulat<br>You are now a registered user in ou<br>Any time You shall visit our site again, type Your login and<br>To begin please choose the exerc<br>SELECT exercises (learning<br>SELECT exercises (learning<br>SELECT exercises (r<br>DML exerc | ions!<br>ur remote education system.<br>d password to enter the system as regis<br>:ises You are interested in:<br>earning stage)<br>stage, choose DBMS)<br>rating stages)<br>:ises | tered user.    |
| 4.1.4. Logout from SQL Exercise                                                                                                    | es site: select button on right-up corner after ye                                                                                                    | April 17, 23:36 M                                                                                                    | SK DBstudent 🖄 |

#### 4.2. REPEAT EXAMPLE OF EXERCISE AND INCORRECT ANSWER ANALYSIS

#### 4.2.1. EXERCISE EXECUTION PLAN:

| 1. Login to the Site and select a language (RU, EN)                                          |
|----------------------------------------------------------------------------------------------|
| 2. On Left Site Menu select a SQL exercises point, select a (SELECT Learning stage, choosing |
| DBMS) and select a DBMS type (MySQL on right-down corner)                                    |
| 3. Select any Task Nr (from 1 to 190).                                                       |
| The second numbers in brackets (1-4) indicate the level of exercise (low-high)               |
| 4. Read a current database Short description (top on page)                                   |
| 5. Read the Exercise (left on page)                                                          |
| 6. Enter & Run your Query (right on page)                                                    |
| 7. Check the Result (Correct, Incorrect)                                                     |
| <ol><li>If necessary, analyze, correct and repeat your Query (4-7 steps):</li></ol>          |
| 8a. press "Show correct result";                                                             |
| 8b. see the current Database Schema;                                                         |
| 8c. read the Help topics;                                                                    |
| 8d. read the Hints for task.                                                                 |
| 9. Completed Exercises (marked as Nr Ok)                                                     |

#### 4.2.2. STEP BY STEP PROCESS:

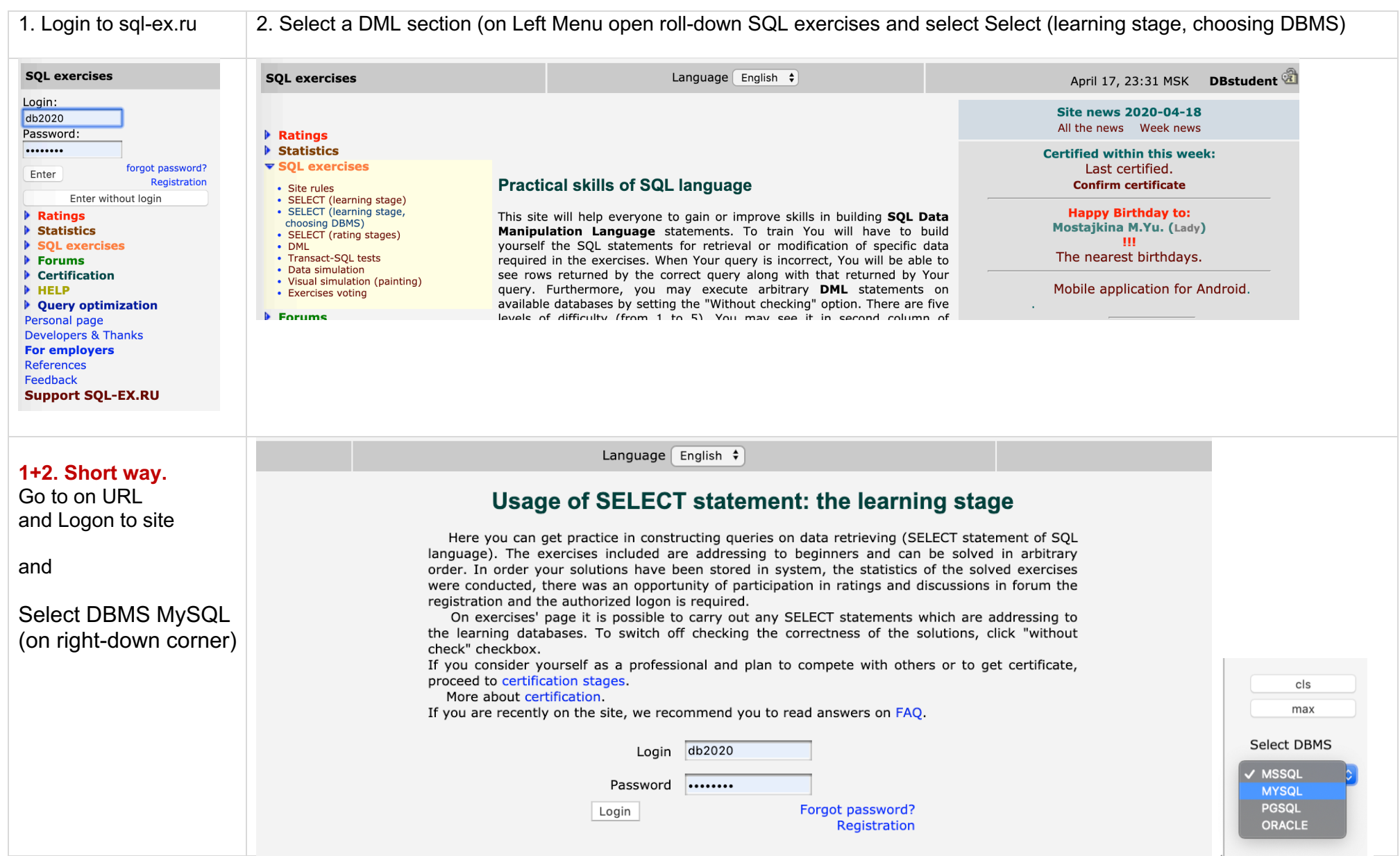

| 3. Select a Task Nr<br>4. Road DB descript                                                   | SQL exercises                                                                                                    | Language English 🗘                                                                                           | April 22, 00:40 MSK DBstudent 🗟                                                                                                    |  |  |  |  |
|----------------------------------------------------------------------------------------------|----------------------------------------------------------------------------------------------------|----------------------------------------------------------------------------------------------------|----------------------------------------------------------------------------------------------------|--|--|--|--|
| 5. Read the Exercise<br>6. Enter& Run Query<br>7. Check the Result<br>(Correct or Incorrect) | Short database description "Computer firm"<br>The database scheme consists of four tables:<br>Product(maker, model, type)<br>PC(code, model, speed, ram, hd, cd, price)<br>Laptop(code, model, speed, ram, hd, screen, price)<br>Printer(code, model, color, type, price)<br>The Product table contains data on the maker, model number, and type of product ('PC', 'Laptop', or 'Printer'). It is assumed that model numbers in the Product table are unique for<br>all makers and product types. Each personal computer in the PC table is unambiguously identified by a unique code, and is additionally characterized by its model (foreign key<br>referring to the Product table), processor speed (in MHz) – speed field, RAM capacity (in Mb) - ram, hard disk drive capacity (in Gb) – hd, CD-ROM speed (e.g, '4x') - cd, and its<br>price. The Laptop table is similar to the PC table, except that instead of the CD-ROM speed, it contains the screen size (in inches) – screen. For each printer model in the Printer<br>table, its output type ('y' for color and 'n' for monochrome) – color field, printing technology ('Laser', 'Jet', or 'Matrix') – type, and price are specified. |                                                                                                    |                                                                                                    |  |  |  |  |
|                                                                                              | Database Schema 8b №                                                                                                    | <u>1 (1) -&gt; ↓</u> ③ Type a g                                                                              | uery                                                                                                    |  |  |  |  |
|                                                                                              | Exercise: 1 (Se<br>Find the model number, speed and hard drive ca<br>Result set: model, speed, hd.<br>Help topics:<br>Simple SELECT statement<br>()<br>()<br>()<br>()<br>()<br>()<br>()<br>()<br>()<br>()<br>()<br>()<br>()                                                                                                    | rge I: 2002-09-30) 5                                                                                         | FROM Pc                                                                                                    |  |  |  |  |
|                                                                                              |                                                                                                    | pacity for all the PCs with prices below \$500. WHERE pr                                                     | rice < 500; 6 Select DBMS                                                                                                    |  |  |  |  |
|                                                                                              |                                                                                                    | Run (ctrl<br>Withou<br>Wrong<br>* Wrong nun<br><b>code mo</b><br>10 126<br>7 123<br>8 123                    | + enter)       Show correct result         beer of columns(7, 3)         beer of columns(7, 3) </th |  |  |  |  |
|                                                                                              |                                                                                                    | 9 123                                                                                                    | 32 450 32 10.0 24x 350.0000 1260 500 10.0                                                                                                    |  |  |  |  |
| 8. If necessary,<br>analyze, correct and                                                     | Error #1 "Wrong number of column<br>hd for output. Note. The real syster                                                                                                    | s (7, 3)". This error occurred because you must<br>n will not notice such errors, since the data is <b>b</b> | t use concrete data fields: model, speed and elievable.                                                                                                    |  |  |  |  |
| repeat your Query                                                                            | Error #2 Error in quert code: (MySC                                                                                                    | QL: 1064 syntax) →                                                                                           | Type a query cls                                                                                                    |  |  |  |  |
|                                                                                              | This error occurred because you use not right syntax of SQL Select Statement.                                                                                                    |                                                                                                    | FROM max                                                                                                    |  |  |  |  |
|                                                                                              | You need to use syntax with coma                                                                                                    | hetween field names:                                                                                         | Pc Select DBMS<br>WHERE<br>price < 500; (MYSQL =                                                                                                    |  |  |  |  |
|                                                                                              | SELECT model, speed, hd                                                                                                    | between neid names.                                                                                          |                                                                                                    |  |  |  |  |
|                                                                                              | FROM Pc<br>WHERE price < 500:                                                                                                    |                                                                                                    | Run (ctrl + enter) Show correct result                                                                                                    |  |  |  |  |
|                                                                                              |                                                                                                    |                                                                                                    | Without checking<br>Error in guery. Code: ((MYSQL): 1064) You have an error in your SQL                                                                                                    |  |  |  |  |
|                                                                                              |                                                                                                    |                                                                                                    | syntax; check the manual that corresponds to your MariaDB server version for the right syntax to use near 'hd FROM Pc WHERE price < 500' at line 2                                                                                                    |  |  |  |  |

| 9. Completed<br>Exercise.<br>You see<br>Right Result<br>and marked<br>exercises<br>1(1) Ok | SQL exercises                                                                                                    | Language English 🗘                                                                                                    | April 22, 00:40 MSK DBstudent 🖄                                           |  |  |  |  |
|--------------------------------------------------------------------------------------------|----------------------------------------------------------------------------------------------------|----------------------------------------------------------------------------------------------------|---------------------------------------------------------------------------|--|--|--|--|
|                                                                                            | Short database description "Computer firm"<br>The database scheme consists of four tables:<br>Product(maker, model, type)<br>PC(code, model, speed, ram, hd, cd, price)<br>Laptop(code, model, speed, ram, hd, screen, price)<br>Printer(code, model, color, type, price)<br>The Product table contains data on the maker, model number, and type of product ('PC', 'Laptop', or 'Printer'). It is assumed that model numbers in the<br>Product table are unique for all makers and product types. Each personal computer in the PC table is unambiguously identified by a unique code, and is<br>additionally characterized by its model (foreign key referring to the Product table), processor speed (in MHz) – speed field, RAM capacity (in Mb) - ram,<br>hard disk drive capacity (in Gb) – hd, CD-ROM speed (e.g., '4x') - cd, and its price. The Laptop table is similar to the PC table, except that instead of the<br>CD-ROM speed, it contains the screen size (in inches) – screen. For each printer model in the Printer table, its output type ('y' for color and 'n' for<br>monochrome) – color field, printing technology ('Laser', 'Jet', or 'Matrix') – type, and price are specified.                                                                                                    |                                                                                                    |                                                                           |  |  |  |  |
|                                                                                            | Database Schema         Exercise: 1         Find the model number, speed and below \$500.         Result set: model, speed, hd.         Help topics:         Simple SELECT statement         Discuss the exercise on forum.         Analyze execution plan of Your so         Image: Current rating         Image: Post login score         Image: Database Schema         Image: Database Schema <td< td=""><td>1) Ok       1)       2-09-30)       Type a         1)       acity for all the PCs with prices       SELECT         2)       acity for all the PCs with prices       WHERE         2)       WHERE       WHERE         2)       WHERE       WHERE         1)       Run (c       WHERE         (1)       WHERE       WHERE         (1)       Run (c       WHERE         (2)       Mith       WHERE         (2)       Mith       Mith         (1)       Model       1232         (1)       Thouse       1232</td><td>query       cls         `model, speed, hd       max         `price &lt; 500;</td>       Select DBMS         MYSQL \$       *         :rl + enter)       Show correct result         out checking       \$         \$\$ \$\$ \$\$ \$\$ \$\$ 00 10         \$\$ \$\$ \$\$ \$\$ 00 10         \$\$ \$\$ \$\$ 00 10</td<> | 1) Ok       1)       2-09-30)       Type a         1)       acity for all the PCs with prices       SELECT         2)       acity for all the PCs with prices       WHERE         2)       WHERE       WHERE         2)       WHERE       WHERE         1)       Run (c       WHERE         (1)       WHERE       WHERE         (1)       Run (c       WHERE         (2)       Mith       WHERE         (2)       Mith       Mith         (1)       Model       1232         (1)       Thouse       1232 | query       cls         `model, speed, hd       max         `price < 500; |  |  |  |  |

#### 4.3. FULLY COMPLETE 31 EXERCISES ON SQL-EX.RU SITE IN DML SECTION.

4.3.1. You need to complete the any 31 (or more) of 190 exercises in DML Section of site sql-ex.ru.

#### 4.4. MAKE YOUR RESULTS SCREENSHOTS.

| 4.4.1. Select roll-down "Completed                                                                                                    | 4.4.2. Select "Personal Page" on left menu, after Select "Personal data" Tab and make Screens                                                                                                    |   |                                | enshot 2.                                                                                                    |                          |                        |
|----------------------------------------------------------------------------------------------------|----------------------------------------------------------------------------------------------------|---|--------------------------------|----------------------------------------------------------------------------------------------------|--------------------------|------------------------|
| Exercises" and make Screenshot 1a, 1b                                                                                                    | _                                                                                                    |   |                                |                                                                                                    |                          |                        |
| and more.                                                                                                    |                                                                                                    |   |                                |                                                                                                    |                          |                        |
| SQL exercises                                                                                                    | SQL exercises                                                                                                    |   | Language Er                    | nglish 🕈 🛛 Ap                                                                                                    | ril 21, 17:34 MSK        | DBstudent 🖄            |
| Short database description "Co1 (1) 0k<br>2 (1) 0kThe database scheme consists<br>Product(maker, model, type)3 (1) 0k<br>4 (1) 0kPC(code, model, speed, ram, h<br>Laptop(code, model, speed, ram, h<br>Eaquered table), color, typ5 (1) 0k<br>5 (1) 0kPrinter(code, model, color, typ<br>The Product table contains dat<br>makers and product types. Eaquered for color and 'n' for monochron6 (2) 0k<br>7 (2) -><br>8 (2) -><br>9 (1) 0k<br>9 (1) 0k<br>table is similar to the PC table,<br>for color and 'n' for monochron10 (1) 0k<br>11 (1) 0k<br>12 (1) 0kce)Database Schema13 (1) -><br>14 (1)15 (1) -> | <ul> <li>Ratings</li> <li>Statistics</li> <li>SQL exercises</li> <li>Forums</li> <li>Certification</li> <li>HELP</li> <li>Query optimization</li> <li>Personal page</li> <li>Developers &amp; Thanks</li> <li>For employers</li> <li>References</li> <li>Feedback</li> </ul> | I | <b>Personal data</b>  <br>Fill | Personal page<br>a   Photo   Rating and solved exercises   List of ta<br>Fill the following form to change Your personal data:<br>*old password:<br>*Nickname:<br>DBstudent<br>*Login:<br>db2020 |                          | of tasks solved<br>ta: |
| 16 (2) $\checkmark$ 17 (2) ->18 (2) <b>Exercise: 17</b> 19 (1) Ok <b>Get</b> the laptop models that hav<br>Result set: type, model, speed $21 (1) Ok22 (1) Ok22 (1) Ok22 (1) Ok22 (1) Ok22 (1) Ok22 (1) Ok23 (1) ->24 (2)Using multiple tables in a q27 (2)28 (1)$                                                                                                    | Support SQL-EX.RU                                                                                                    |   |                                | *Password:<br>*Confirm password:                                                                                                    |                          |                        |
|                                                                                                    |                                                                                                    |   |                                | *Surname:<br>First name:                                                                                                    | DBsurname<br>DBfirstname |                        |
|                                                                                                    |                                                                                                    |   |                                | Middle name:                                                                                                    |                          |                        |
| 29 (2)<br>30 (2)<br>31 (1) ->                                                                                                    |                                                                                                    |   |                                | *e-mail:                                                                                                    | ds@academy.lv            |                        |
| Current rating 32 (3)                                                                                                    |                                                                                                    |   |                                | for exercises solved earlier                                                                                                    |                          |                        |
|                                                                                                    |                                                                                                    |   |                                |                                                                                                    | Change                   |                        |

| 4.4.3. Select "Rating and solved exercises" Tab and make Screenshot 3.                                                                                                    | 4.4.4. Select "List of tasks solved" Tab and make Screenshot 4a, 4b and more with Exercises of learning stage (SELECT).                                                                                                    |                                                                                                    |  |  |  |
|----------------------------------------------------------------------------------------------------|----------------------------------------------------------------------------------------------------|----------------------------------------------------------------------------------------------------|--|--|--|
| Language English  April 22, 00:21 MSK DBstudent                                                                                                    | Language English 🕈                                                                                                    | April 22, 00:18 MSK yursha2 🖄                                                                                                    |  |  |  |
| Language English :       April 22, 00:21 MSK DBstudent (2)         Personal data   Photo   Rating and solved exercises   List of tasks solved         Your rating: 9072.       You can place a button with Your current rating position on Your site See button variants and get HTML code on this page.         Statistics on SELECT exercises:       Total number of exercises that have been solved: 0         Statistics on DML exercises:       Total number of exercises that have been solved: 2         ************************************ | Language English \$ Personal Personal data   Photo   Rating and so Rating exercise Rating exercise Rating exercise Rating exercise Rating exercise Second second sec | April 22, 00:18 MSK yursha2<br>al page<br>al page<br>blved exercises   List of tasks solved<br>ass (SELECT)<br>cises (DML)<br>thy for all the PCs with prices below \$500. Result<br>laptops with prices over \$1000.<br>ta about color printers.<br>city of PCs cheaper than \$600 having a 12x or a 24x<br>capacity of 10 Gb or higher, find the speed of su<br>50 MHz or more. Result set: maker.<br>esult set: model, price.<br>er \$1000. |  |  |  |
|                                                                                                    |                                                                                                    |                                                                                                    |  |  |  |